O Se connecter

## Mot de Passe oublié

FAQ

Mentions légales

## Comment le réinitialiser ?

Julia

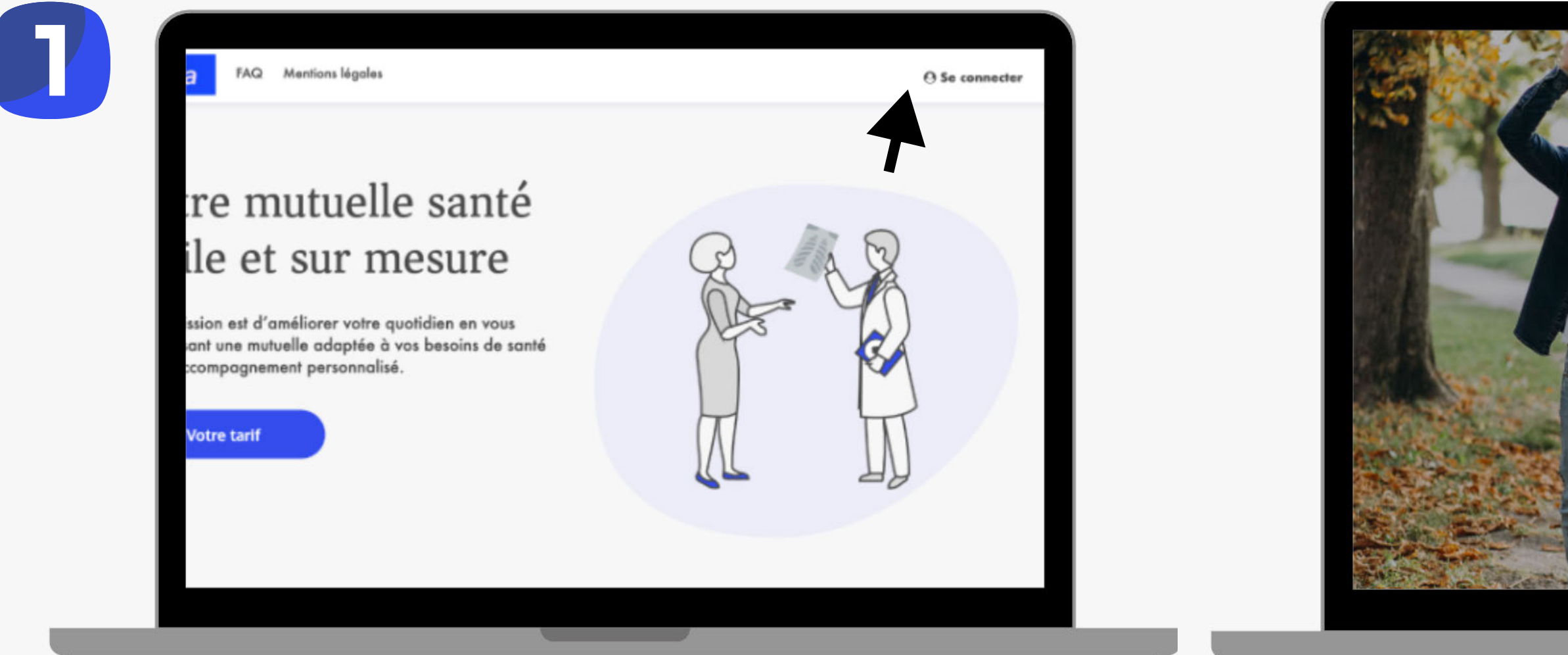

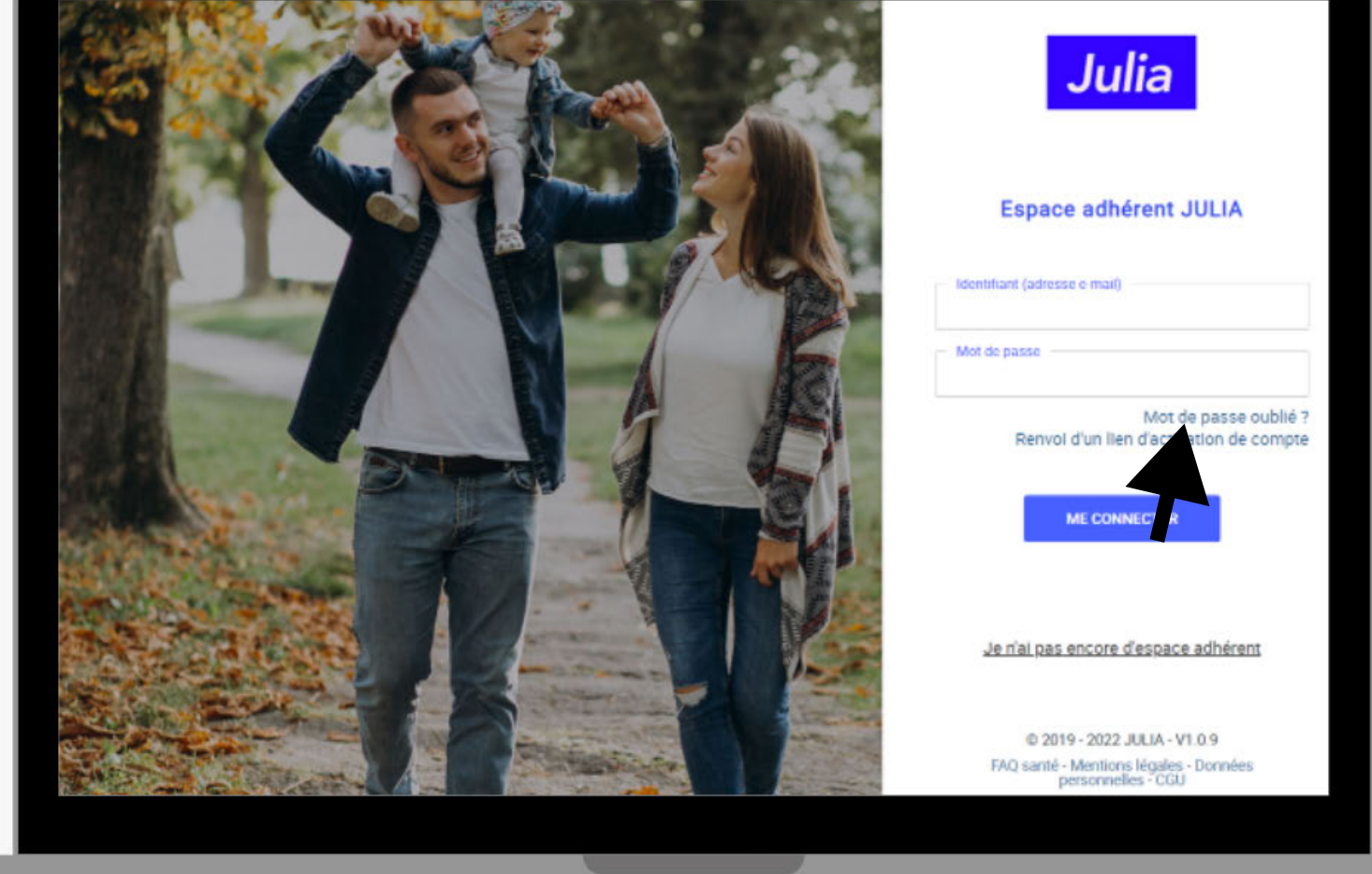

Connectez-vous sur le site julia-mutuelle.fr et dirigez-vous sur l'onglet «Se connecter».

Dans votre espace de connexion sélectionnez «Mot de Passe Oublié»

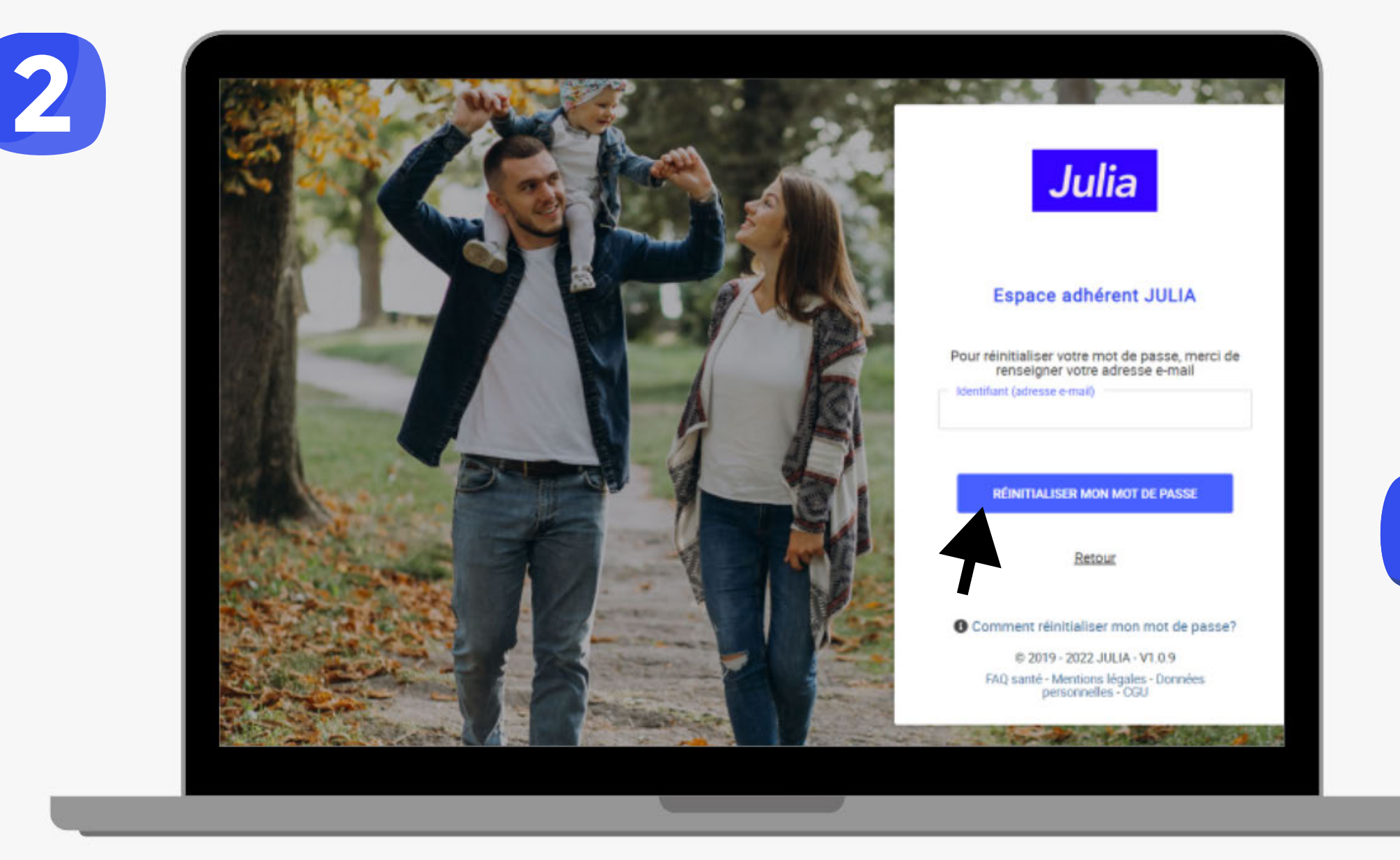

## Vous allez recevoir une-mail de réinitialisation. Cliquez sur «Réinitialiser mon mot depasse».

Une nouvelle page s'affiche, vous devez renseigner **l'adresse mail** indiquée à la création de votre espace adhérent et cliquez sur : « Réinitialiser mon mot de passe».

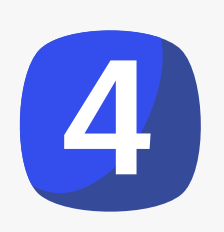

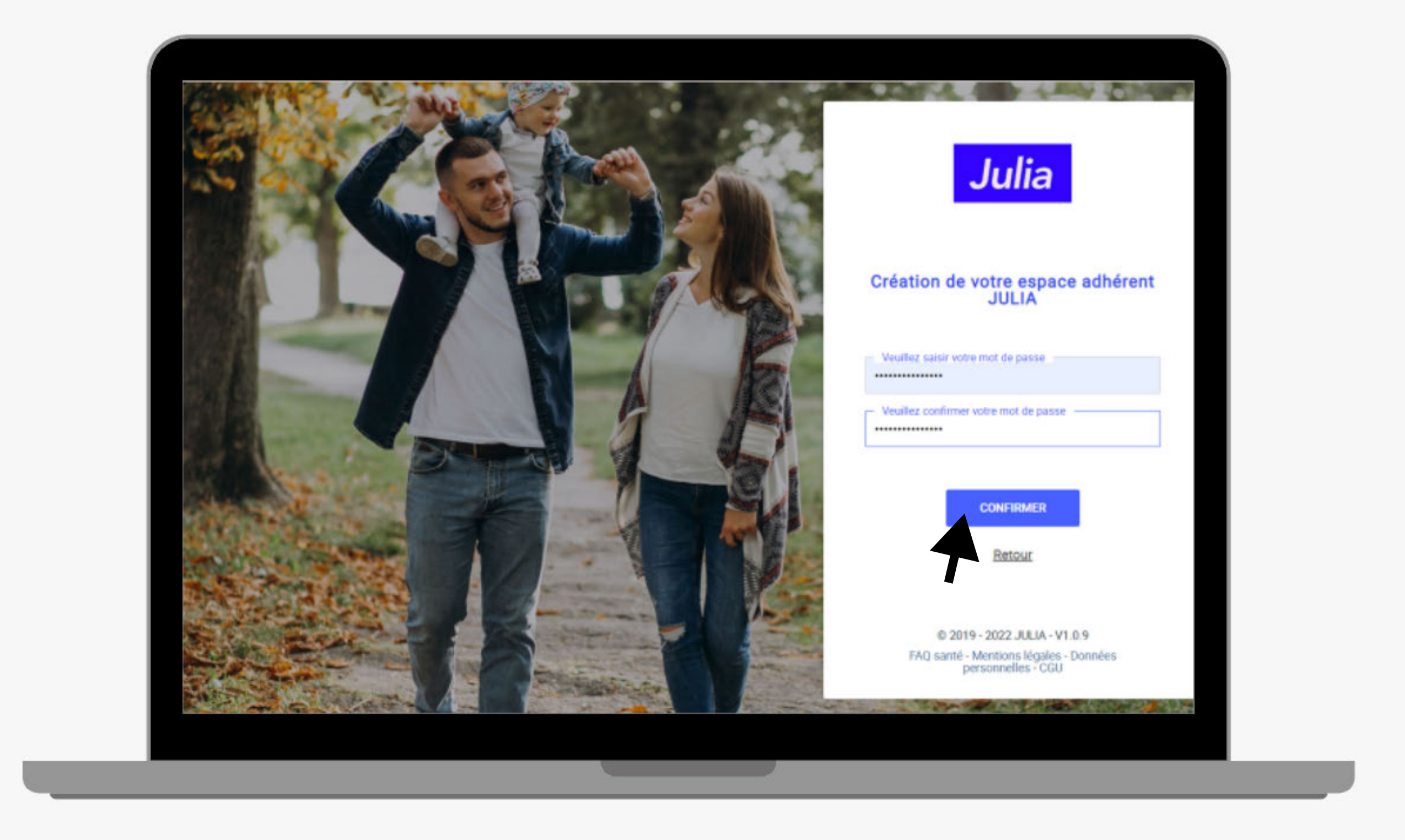

- Vous êtes redirigés sur votre espace de connexion pour créer votre nouveau mot de passe. Celui-ci doit contenir au moins: 12 caractères, 1 minuscule, 1 majuscule, 1 chiffre.
- Cliquez sur «Valider mon nouveau mot de passe». Une nouvelle page va s'afficher, indiquez votre mail et votre nouveau mot depasse.